## Fulfillment

09/12/2024 12:32 pm CDT

Home > 5500 Batch/Workflow > 2022 > 8955-SSA Batches > New Batch

## 8955-SSA New Batch - 2022

Seturn

| 8955-SSA New Batch                                                                                                    |                 |
|----------------------------------------------------------------------------------------------------|-----------------|
| Enter batch name:                                                                                                    | Amended batch?* |
| 🕂 Create New Batch                                                                                                    |                 |
| * An amended batch includes ONLY corrected submissions<br>that were previously submitted via batch process.<br>Amended records can only be submitted via an amended batch. |                 |

If you chose to use our fulfillment service and later discover an error, then you will have to create a new batch. While creating the new batch, make sure to check the box "Amended batch?\*". When you are brought to the select plan screen, you will see a listing of all plans that have been fulfilled. Once you have selected the plan(s) you are amending, you will be able to go to the specific plan to make changes on the draft Form 8955-SSA. Part I, Item B will automatically be checked for you.